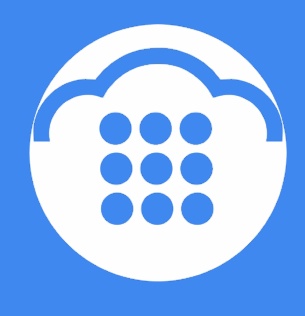

CloudContact

# Облачный Контакт-центр

# РЕЗУЛЬТАТЫ КАМПАНИИ ОБЗВОНА

ИНСТРУКЦИЯ

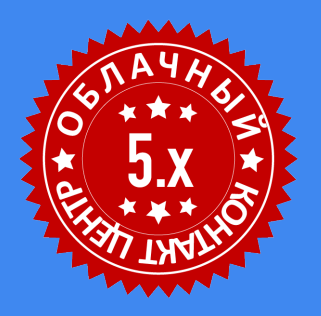

127521 г. Москва 17-й проезд Марьиной рощи,

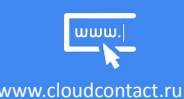

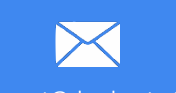

support@cloudcontact.ru

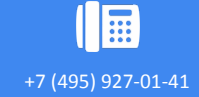

#### ВАЖНАЯ ИНФОРМАЦИЯ

По всем вопросам, связанным с работой *Облачного контакт центра*, обращайтесь в **службу поддержки** ООО Клауд Контакт по адресу электронной почты: <u>support@cloudcontact.ru</u>

Полный комплект документации по настройке, конфигурации, работе и обслуживании сервиса «Облачный Контакт-центр» расположен на <u>Справочном портале</u>.

Видео-инструкции *«Колл центр за 1 час»* по настройке основных компонент и порядку работы сервиса *Облачный Контакт центр* расположены на <u>Справочном портале</u> или на специализированном <u>канале</u> <u>YouTube</u>.

Данная инструкция описывает работу ПО Облачного Контакт Центра версии 5.х

Все клиентские данные, приведенные в Инструкции, являются вымышленными

# Содержание

| Условные обозначения                              | 4  |  |  |  |  |  |
|---------------------------------------------------|----|--|--|--|--|--|
| 1. Общая информация                               | 5  |  |  |  |  |  |
| 2. Выгрузка Результатов                           |    |  |  |  |  |  |
| 3. Загрузка отчета в Excel                        |    |  |  |  |  |  |
| 4. Типы отчетов                                   | 11 |  |  |  |  |  |
| 4.1.Простой отчет                                 | 11 |  |  |  |  |  |
| 4.2.Подробный отчет                               | 13 |  |  |  |  |  |
| <b>Триложение 1. Перечень системных статусов.</b> |    |  |  |  |  |  |

#### Условные обозначения

В данном документе используются следующие обозначения:

<u>сайт</u> – ссылки на разделы данной Инструкции и web страницы;

«Облачный Контакт-центр» - название сервиса; названия разделов и понятия, используемые в документации;

Настроики – названия элементов меню (кнопки, пункты, разделы)

Обращаем внимание ... - важная информация

[язык] – вводимые/выбираемые из списка данные

#### 1. Общая информация

Результаты работы кампании обзвона сохраняются в **табличном** виде. Их можно выгружать в **ручном** и **автоматическом** режиме в виде файла формата .csv.

Результаты кампании доступны в режиме реального времени. Для их выгрузки не надо дожидаться окончания работы кампании, результаты содержат актуальные данные о работе кампании на момент выгрузки отчета.

Состав данных, содержащихся в отчете, описан в разделе Типы отчетов.

Результаты обзвона могут быть доступны в виде .zip архива в следующих случаях:

- Список обзвона удален из раздела Конфигурация/Списки
- Список обзвона удален из кампании обзвона (раздел Вх.сервисы и Кампании обзвона/ Списки)
- Список обзвона обновлен новыми данными в режиме замены данных.

Архивированные результаты кампании находятся в разделе Вх.сервисы и Кампании обзвона/ Архив.

Важно: в случае удаления кампании обзвона – ее результаты также удаляются.

Не забывайте выгружать и сохранять результаты кампании перед ее удалением!

## 2. Выгрузка Результатов

Для выгрузки результатов кампании, в приложении Администратора необходимо перейти в раздел Результаты (4): Конфигурация/Вх.сервисы и Кампании обзвона /[название кампании].

Для выгрузки результатов в ручном режиме - нажать кнопку Загрузить сеичас (5).

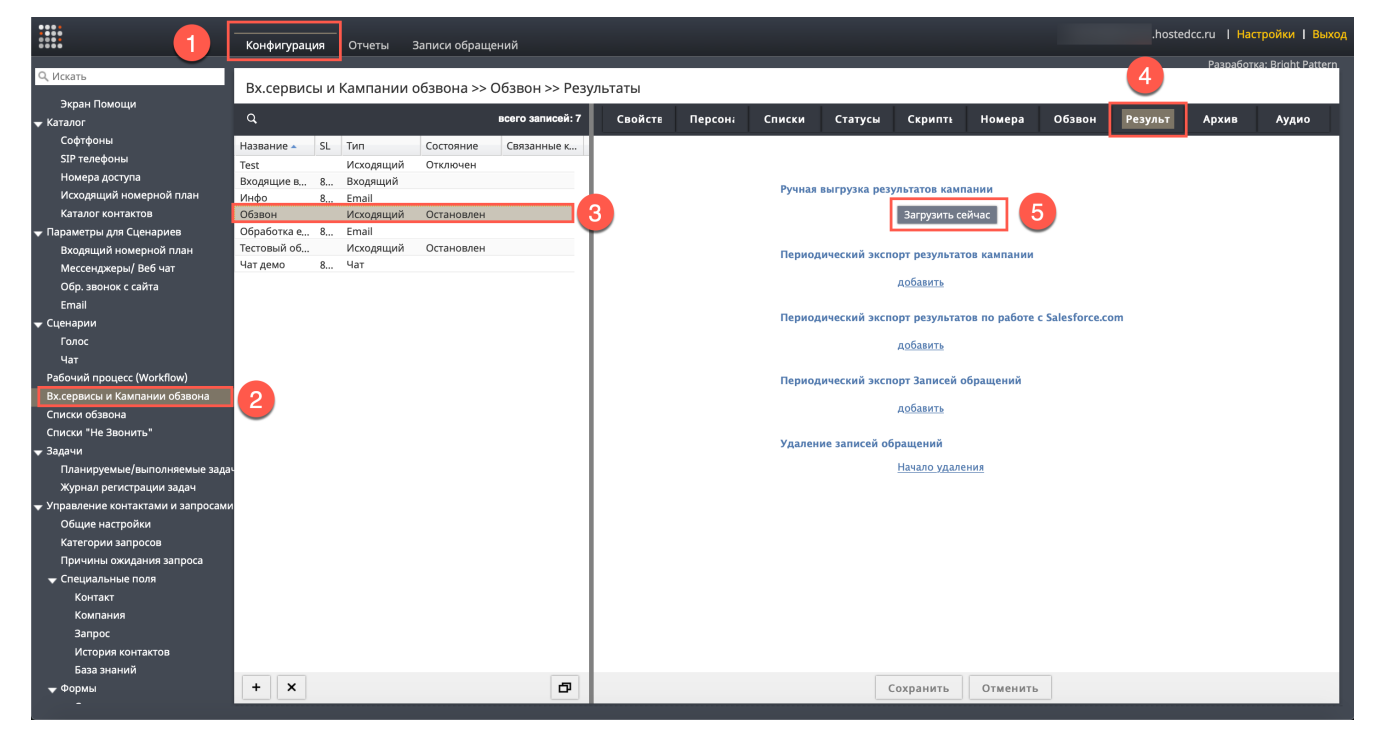

В открывшемся окне:

1 - выбрать список(и) обзвона, использованные в кампании;

2 – интересующие статусы дозвона (по умолчанию выгружаются результаты по всем статусам);

3 – **тип** отчета: *Простой* - показаны результаты <u>последней</u> попытки набора для каждой записи из списка обзвона; *Подробный* - показаны результаты <u>всех</u> попыток набора для каждой записи из списка обзвона. Подробно состав отчетов описан в соответствующих разделах ниже.

4 – интервал времени, за который требуется выгрузить результаты

Если интервал времени не задавать, то будут выгружены результаты с момента запуска кампании по текущее время (время выгрузки результатов).

5 – нажать Экспорт для выгрузки отчета в формате .csv.

| Экспортировать:           |                                                                                                    |
|---------------------------|----------------------------------------------------------------------------------------------------|
| Статусы:                  | Rea                                                                                                    |
| Формат:                   | <ul> <li>простой (последняя попытка)</li> <li>подробный (все записи и попытки набора)</li> <li>подробный (все попытки в заданном интервале времени</li> </ul> |
| Записи закрытые<br>между: | DD.MM.YY                                                                                                    |
| Часовой пояс.             | +03:00 Europe/Moscow                                                                                                    |
| пасовой поле.             |                                                                                                    |

Если необходимо выгрузить отчет, содержащий только *конкретные статусы* по кампании, выберите их из выпадающего списка статусов (1).

Экспорт Результатов Кампании

| Заказ, Занято                                | ~                                                                                                    |  |  |  |  |  |  |  |
|----------------------------------------------|----------------------------------------------------------------------------------------------------|--|--|--|--|--|--|--|
| 🔲 Достигнуто максимальное количество попыток | 🔲 Достигнуто максимальное количество попыток                                                                                                    |  |  |  |  |  |  |  |
| 🔲 Другая проблема соединения                 |                                                                                                    |  |  |  |  |  |  |  |
| 📃 Завершен по правилу набора                 |                                                                                                    |  |  |  |  |  |  |  |
| 🕼 Заказ                                      |                                                                                                    |  |  |  |  |  |  |  |
| Занято                                       |                                                                                                    |  |  |  |  |  |  |  |
| 🔲 Запись недействительна                     |                                                                                                    |  |  |  |  |  |  |  |
| 🔲 Запись есть в списке "Не звонить"          |                                                                                                    |  |  |  |  |  |  |  |
| 🔲 Молчание                                   |                                                                                                    |  |  |  |  |  |  |  |
|                                              |                                                                                                    |  |  |  |  |  |  |  |
|                                              | Заказ, занято<br>Достигнуто максимальное количество попыток<br>Другая проблема соединения<br>Завершен по правилу набора<br>Завершен по правилу набора<br>Завершен по правилу набора<br>Запись недействительна<br>Запись недействительна<br>Запись есть в списке "Не звонить"<br>Молчание |  |  |  |  |  |  |  |

## 3. Загрузка отчета в Excel

Примеры экранов приведены для ПО *Excel 2016* под ОС *Windows*.

#### **Откройте** выгруженный csv файл в *Excel*. Он показывается *без разбивки* по столбцам.

| ₽                               | 43 日                                                                                                    | 35                                           | °-                                       | -ã ▼                                         | م                                  | Ŧ                                          |                                               |                                                      |                                               |                                                   |                                            |                                              |                                         | ехро                                             | rt.20161                                      | 302014                                 | 39 - Exce                                    | si i                           |                                                |                                                  |                                    |                                              |                                              |                                         |                                            |                                   |                                           |                                   |                           | Ð                                             | -                                         | ٥                                           | ×                                   |
|---------------------------------|----------------------------------------------------------------------------------------------------|----------------------------------------------|------------------------------------------|----------------------------------------------|------------------------------------|--------------------------------------------|-----------------------------------------------|------------------------------------------------------|-----------------------------------------------|---------------------------------------------------|--------------------------------------------|----------------------------------------------|-----------------------------------------|--------------------------------------------------|-----------------------------------------------|----------------------------------------|----------------------------------------------|--------------------------------|------------------------------------------------|--------------------------------------------------|------------------------------------|----------------------------------------------|----------------------------------------------|-----------------------------------------|--------------------------------------------|-----------------------------------|-------------------------------------------|-----------------------------------|---------------------------|-----------------------------------------------|-------------------------------------------|---------------------------------------------|-------------------------------------|
| Файл                            | Ел                                                                                                    | авная                                        | Встав                                    | ка І                                         | Разметк                            | а страни                                   | нцы                                           | Формул                                               | ыĻ                                            | анные                                             | Реце                                       | нзирова                                      | ние                                     | Вид                                              | Paspe                                         | ботчик                                 | Of                                           | fice T                         | ab (                                           | 🖓 Что вы                                         | ы хоти                             | ге сдела                                     | ть?                                          |                                         |                                            |                                   |                                           |                                   |                           |                                               | R (                                       | Общий д                                     | аступ                               |
| Встави                          |                                                                                                    | Calib<br>ж                                   | олі<br>К.Ч                               | * 1<br>⊞ *                                   | 1                                  | A A                                        | = =                                           | *                                                    | **   6                                        | 🖗 Перені<br>🗒 Объеді                              | ести тея<br>енить и                        | кст<br>н помести                             | ить в це                                | птре т                                           | 06u                                           | ий<br>96 ост                           | 0   58 -                                     | *                              | Усл<br>формат                                  | р<br>овное<br>прование                           | Фо<br>ет ка                        | рматир<br>к табли                            | овать<br>щут я                               | Стили<br>Меек т                         | Встав                                      | а Б<br>ить Уд                     | алить<br>•                                | Формат                            | Σ<br>                     | сорт<br>Г ифі                                 | у<br>ировка<br>ильтр *                    | р<br>Найти і<br>выделит                     | 1                                   |
| Буфер с                         | обмена                                                                                                    | 5g                                           | l                                        | Ирифт                                        |                                    | F2                                         |                                               |                                                      | F                                             | выравнив                                          | ние                                        |                                              |                                         | 5                                                |                                               | Число                                  |                                              | F3                             |                                                |                                                  | Сти/                               | и                                            |                                              |                                         |                                            | Яч                                | ейки                                      |                                   |                           | Реда                                          | ктирова                                   | ние                                         | ~                                   |
| Al                              | A1 V I X V fr N2."Фемилия", "Имя отчество", "Телефон", "Aдрес", "Продукт", "LPT", "Last name", "First name", "address", "product", "comments", "comments", "comments", "Total Attempts (per rec)", "Completed", "Record Disposition Code", "Out of quota", "Quota group", "Last Phone Called", "Last Call Disposition Code", "Last Note", "Last Call Disposition Code", "Last Note", "Last Call Disposition Code", "Last Call Disposition Code", "Last Call Disposition |                                              |                                          |                                              |                                    |                                            |                                               |                                                      |                                               |                                                   |                                            |                                              |                                         |                                                  |                                               |                                        |                                              |                                |                                                |                                                  |                                    |                                              |                                              |                                         |                                            |                                   |                                           |                                   |                           |                                               |                                           |                                             |                                     |
| di exp                          | port.201                                                                                                    | 611302                                       | 01439 ः                                  | <                                            |                                    |                                            |                                               |                                                      |                                               |                                                   |                                            |                                              |                                         |                                                  |                                               |                                        |                                              |                                |                                                |                                                  |                                    |                                              |                                              |                                         |                                            |                                   |                                           |                                   |                           |                                               |                                           |                                             | • x                                 |
| 1 Ne<br>2 3,"<br>3 2,"<br>4 1," | А<br>,"Фами<br>Архипс<br>Маслов<br>Егоров                                                                                                    | В<br>рия","И<br>ов","Де<br>з","Пет<br>","Мих | 4мя отч<br>енис Евг<br>р Никол<br>аил Юр | с<br>ество",<br>еньеви<br>заевич'<br>ьевич", | D<br>"Телеф<br>м","905<br>","90554 | фон", "А<br>5544686<br>446868'<br>46868'', | Е<br>"дрес",<br>58","Г.М<br>","Г.Мо<br>,"Г.Мо | F<br>,"Продук<br>Иосква у.<br>осква ул.<br>сква ул.Н | G<br>ст","LPT<br>л.Зелен<br>Песчан<br>Новая д | ", "Last n<br>ная д.10<br>ая д.25 к<br>.5 кв.7"," | Н<br>ame",'<br>кв.76",<br>в.112"<br>Колл I | "First na<br>,"Колл ц<br>,"Колл ц<br>центр", | ame","а<br>центр",<br>центр"<br>"","Его | J<br>ddres:<br>,''',''',''<br>,''','М<br>ров",'' | К<br>s", "pro<br>", ", ",<br>аслов",<br>Михаи | iuct","<br>"","","1<br>"Петр<br>1 Юрье | L<br>comme<br>L","","",<br>Никола<br>евич"," | nts",<br>,"","<br>аеви<br>Г.Мо | М<br>,"comm<br>","","79<br>ч","Г.М<br>эсква үл | N<br>lent2","<br>0554468<br>осква ул<br>.Новая " | Total<br>68","f<br>л.Пес<br>д.5 кв | О<br>Attemp<br>No disp<br>чаная /<br>.7","е- | Р<br>ots (pe<br>ositio<br>1.25 кв<br>mail",' | er rec)'<br>n","","<br>.112",<br>"","np | Q<br>","Com<br>","11/3<br>"","",<br>имер", | plete<br>0/201<br>,"1","<br>"1"," | R<br>d","Re<br>6 18:0<br>1","Cc<br>,"","" | s<br>cord Di<br>0:49 M<br>огласен | sposi<br>SK +03<br>79055/ | T<br>tion","<br>100","0<br>","","7!<br>146868 | Record<br>","","12<br>9055446<br>","No di | Disposit<br>B625CD-<br>868","Co<br>spositio | V<br>ion C<br>06DE<br>ornac<br>m"," |
| 5 7,"<br>6 6,"                  | Семен<br>Рыбако                                                                                                    | ова","Л<br>ова","Н                           | іариса н<br>аталья                       | Іиколає<br>Юрьевн                            | евна","<br>на","90                 | 905544<br>554468                           | 6868",'<br>68","Г.                            | "Г.Москв<br>Москва у                                 | а ул.Фа<br>/л.Заво                            | бричная<br>дская д.:                              | д.60н<br>8 кв.14                           | ка.95"," <br>","Колл                         | Коллц<br>центр                          | ентр",                                           |                                               |                                        | ", ", "0'<br>"0", "", "                      |                                |                                                |                                                  |                                    | -,,-<br>,,-                                  | ,"","Сг<br>Списо                             | исок<br>к клие                          | клиент<br>нтов (                           | ов (м<br>мобт                     | юбтл<br>лф)в.                             | ф) в.1.1<br>1.1"                  |                           |                                               |                                           |                                             |                                     |
| 7 5,"                           | 7 5, "Елисеев", "Игорь Михайлович", "9055446868", "Г. Екатеринбург ул. Речная д.44 кв.80", "IVR", "" " " " " " " " " " " " " " " " " "                                                                                                     |                                              |                                          |                                              |                                    |                                            |                                               |                                                      |                                               |                                                   |                                            |                                              |                                         |                                                  |                                               |                                        |                                              |                                |                                                |                                                  |                                    |                                              |                                              |                                         |                                            |                                   |                                           |                                   |                           |                                               |                                           |                                             |                                     |
| 9 10                            | ,"Сафон                                                                                                    | юва","                                       | Виктор                                   | Петров                                       | ич","90                            | 0554468                                    | 368","E                                       | .Москва                                              | ул.Сне                                        | жная д.1                                          | 1 кв.65                                    | 5","Колл                                     | л центр                                 | ,,.                                              |                                               | , , , , , ,                            | "0","",                                      | ۰,÷,                           | , , , , , , ,                                  | ,,,,,,,                                          | ,,                                 | ,,.,.                                        | Списо                                        | к клие                                  | ентов                                      | мобт                              | глф) в                                    | 1.1"                              |                           |                                               |                                           |                                             |                                     |
| 10 9,"                          | 10 9, "Поляков", "Вадим Константинович", "9055446866", "Г. Санкт-Петебург ул.Береговая д.54 кв.36", "Поддержка", "", "", "", "", "", "", "", "", "",                                                                                                    |                                              |                                          |                                              |                                    |                                            |                                               |                                                      |                                               |                                                   |                                            |                                              |                                         |                                                  |                                               |                                        |                                              |                                |                                                |                                                  |                                    |                                              |                                              |                                         |                                            |                                   |                                           |                                   |                           |                                               |                                           |                                             |                                     |
| 11 8,"                          | Матвее                                                                                                    | ?в","Его                                     | ор Андр                                  | еевич"                                       | ,"90554                            | 446868                                     | ',"Г.Са                                       | нкт-Пете                                             | бургүл                                        | Портов                                            | ая д.23                                    | 2 кв.4","                                    | 'Подде                                  | ржка"                                            |                                               |                                        | ","","0                                      |                                | ·····                                          | ,,                                               | ~~~·                               | ··,•,•                                       | ,"","C                                       | писок                                   | клиен                                      | тов (и                            | иоб т <i>і</i>                            | тф) в.1.                          | 1"                        |                                               | _                                         |                                             | _                                   |
| 12                              |                                                                                                    |                                              |                                          |                                              |                                    |                                            |                                               |                                                      |                                               |                                                   |                                            |                                              |                                         |                                                  |                                               |                                        |                                              |                                |                                                |                                                  |                                    |                                              |                                              |                                         |                                            |                                   |                                           |                                   |                           |                                               |                                           |                                             |                                     |

# Выделите <u>1-й столбец</u> таблицы (1), перейдите в меню Данные (2) и нажмите Текст по столбцам (3).

| _ ⊟ ଈ ⊟ ちっぺっ≗ ▼ А ≂2                                                                                                    | export.20161130201439 - Excel                                                                                                    | ⊠ – a ×                                                                                                    |
|----------------------------------------------------------------------------------------------------|----------------------------------------------------------------------------------------------------|----------------------------------------------------------------------------------------------------|
| Файл Главная Вставка Разметка страницы Формулы Данные                                                                                                    | Рецензирование Вид Разработчик Office Tab 🖓 Что вы                                                                                               | хотите сделать? Д. Общий доступ                                                                                                    |
| Получение<br>внешник данных - Борсонать Запросы<br>Содать - Боследние источники<br>Скачать & преобразовать<br>Скачать & преобразовать                          | АЛ ДА Сортировка и фильтр Работа сдонными                                                                                                    |                                                                                                    |
| A1         *         ✓         ƒ=         №, "Фамилия", "Имя отчество", "Тели rec)", "Completed", "Record Dispositic Call Time", "Last Call Duration", "Last A | фон","Адрес","Продукт","LPT", "Last name","Г<br>л","Record Disposition Code","Out of quota","<br>lgent","Last Global Interaction ID","List name" | comments","comment2", "Total Attempts (per<br>лбца на<br>","Last Call Disposition","Last Call Disposition Code","Last Note", "Last |
| 0 export 20161130201439 ×                                                                                                    | Например, можно разд<br>столбец с полными им<br>на отделные столбцы                                                                              | genints<br>idenamis<br>I C                                                                                                    |
|                                                                                                    | пате", "First name", "address", "product", "сотп<br>кв. 76", "Колл центр", "", "по ", ", ", ", ", ", ", ", ", ", ", ", ",                        |                                                                                                    |
| 13                                                                                                    |                                                                                                    |                                                                                                    |

В открывшемся окне *помощника* выберите *формат исходных данных* - с разделителями (1), затем – Далее (2).

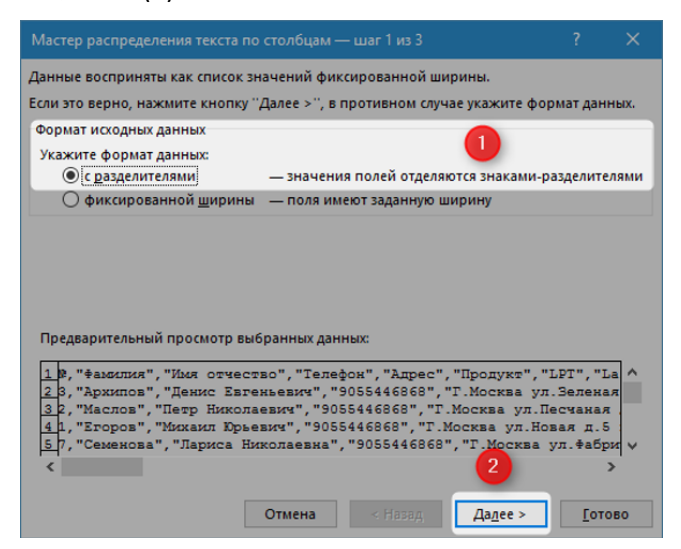

В следующем окне выберите *символ-разделитель* – **запятая** (1). В поле предварительного просмотра (2) будет видно, как таблица **разделяется** на столбцы. Нажмите **Далее** (3).

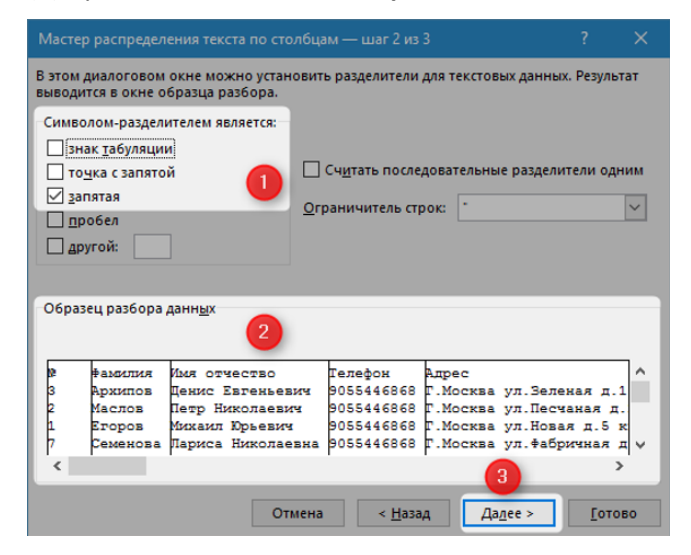

В последнем окне выберите формат данных столбца - общии (1), затем Готово (2).

| Данное диалоговое окно позволяет задать для каждого столбца формат данных.<br>Формат данных столбца<br>© <u>о</u> бщий<br>О текстовый<br>О дата: ДМГ<br>О пропустить столбец<br>О пропустить столбец |                                                                  |            |          |             |     |  |  |  |  |
|----------------------------------------------------------------------------------------------------|------------------------------------------------------------------|------------|----------|-------------|-----|--|--|--|--|
| По <u>м</u> естить в: SAS1                                                                                                    |                                                                  |            |          |             |     |  |  |  |  |
| Ofiniaria                                                                                                    | Ofimaria                                                         | Ofiniaia   |          |             |     |  |  |  |  |
| вамилия                                                                                                    | Имя отчество                                                     | Гелефон    | Адрес    |             | ~   |  |  |  |  |
| 3 Архипов                                                                                                    | Денис Евгеньевич                                                 | 9055446868 | Г.Москва | ул.Зеленая  | д.1 |  |  |  |  |
| 2 Маслов                                                                                                    | Петр Николаевич                                                  | 9055446868 | Г.Москва | ул.Песчаная | д.  |  |  |  |  |
| Егоров                                                                                                    | Михаил Юрьевич                                                   | 9055446868 | Г.Москва | ул.Новая д. | 5 K |  |  |  |  |
| Семенова                                                                                                    | Семенова Париса Николаевна 9055446868 Г.Москва ул. ‡абрилная д v |            |          |             |     |  |  |  |  |
| Отмена < <u>Н</u> азад Двлее > [отово                                                                                                    |                                                                  |            |          |             |     |  |  |  |  |

## Таблица успешно импортирована в Excel.

| 4  | export. | 201611302014 | 39 * ×    |              |            |          |     |           |            |          |           |              |         |            |          |            |           |            |           |                     | • x |
|----|---------|--------------|-----------|--------------|------------|----------|-----|-----------|------------|----------|-----------|--------------|---------|------------|----------|------------|-----------|------------|-----------|---------------------|-----|
| 1  | Α       | В            | C         | D            | E          | F        | G   | н         | 1          | J.       | K         | L            | M       | N          | 0        | Р          | Q         | R          | S         | Т                   |     |
| 1  | N2      | Фамилия      | Имя отче  | Телефон      | Адрес      | Продукт  | LPT | Last name | First name | address  | product   | comment      | comment | Total Atte | Complete | Record DI: | Record DI | Out of que | Quota gro | Last Phone Callec L | ast |
| 2  |         | 3 Архипов    | Денис Евг | 9055446868   | Г.Москва   | Колл цен | rp  |           |            |          |           |              |         | 1          |          |            |           |            |           | 9055446868          | No  |
| 3  |         | 2 Маслов     | Петр Ник  | 9055446868   | Г.Москва   | Колл цен | rp  | Маслов    | Петр Ник   | Г.Москва | ул.Песчан | ная д.25 кв. | 112     | 3          | 1        | Согласен   |           |            |           | 9055446868 0        | Con |
| 4  |         | 1 Егоров     | Михаил К  | 9055446868   | Г.Москва   | Колл цен | rp  | Егоров    | Михаил К   | Г.Москва | e-mail    |              | пример  | 1          |          |            |           |            |           | 9055446868          | No  |
| 5  |         | 7 Семенов    | Лариса Ні | 9055446868   | Г.Москва   | Колл цен | rp  |           |            |          |           |              |         | 3          |          |            |           |            |           | 9055446868          |     |
| 6  |         | 6 Рыбакова   | Наталья К | 9055446868   | Г.Москва   | Колл цен | гр  |           |            |          |           |              |         | 1          | 1        | Отказ      |           |            |           | 9055446868          |     |
| 7  |         | 5 Елисеев    | Игорь Ми  | 9055446868   | Г.Екатери  | IVR      |     |           |            |          |           |              |         | 1          |          |            |           |            |           | 9055446868          |     |
| 8  |         | 4 Одинцов    | Елена Пе  | 9055446868   | Г.Екатери  | IVR      |     |           |            |          |           |              |         | 2          |          |            |           |            |           | 9055446868          |     |
| 9  |         | 10 Сафонова  | виктор Пе | e 9055446868 | Г.Москва   | Колл цен | гр  |           |            |          |           |              |         | 1          | 1        | Согласен   |           |            |           | 9055446868          |     |
| 10 |         | 9 Поляков    | Вадим Ко  | 9055446868   | Г. Санкт-Г | Поддерж  | (a  |           |            |          |           |              |         | 0          |          |            |           |            |           | 9055446868          |     |
| 11 |         | 8 Матвеев    | Егор Андр | 9055446868   | Г.Санкт-П  | Поддерж  | ca  |           |            |          |           |              |         | 0          |          |            |           |            |           | 9055446868          |     |
| 12 |         |              |           |              |            |          |     |           |            |          |           |              |         |            |          |            |           |            |           |                     |     |
| 13 |         |              |           |              |            |          |     |           |            |          |           |              |         |            |          |            |           |            |           |                     |     |
| 14 |         |              |           |              |            |          |     |           |            |          |           |              |         |            |          |            |           |            |           |                     |     |
| 15 |         |              |           |              |            |          |     |           |            |          |           |              |         |            |          |            |           |            |           |                     |     |

## 4. Типы отчетов

#### 4.1.Простой отчет

# В *простом* отчете показаны статусы последней попытки набора для каждой записи из списка обзвона: одна строчка для одной записи.

Поля простого отчета сгруппированы в несколько блоков: поля из списка обзвона (1), поля с заполненными данными из скрипта разговора (если используется) (2); поля со статистиками о ходе работы кампании обзвона (3).

Названия столбцов из списка обзвона соответствуют названиям в списке обзвона, загруженном в кампанию. Названия столбцов из скрипта разговора соответствуют названиям переменных, используемых в скрипте (на англ.яз.). Названия статистик работы кампании обзвона приводятся на англ. яз.

| поля из списка | поля из | статистика по   |
|----------------|---------|-----------------|
| обзвона        | скрипта | работе кампании |
| 1              | 2       | 3               |

В таблице ниже приводятся описание каждого поля *простого отчета*. Порядок параметров соответствует порядку следования полей в отчете.

| Название столбца<br>(англ)  | Название столбца<br>(рус)        | Описание                                                                                                    |
|-----------------------------|----------------------------------|----------------------------------------------------------------------------------------------------|
|                             | [ поля из списка<br>обзвона ]    | В начале отчета приводятся <u>все поля</u> с данными из<br><i>списка</i> обзвона, который был выбран при построении<br>отчета. Названия столбцов, их порядок, содержание<br>записей полностью повторяет список обзвона.                                                   |
|                             | [ поля из скрипта<br>разговора ] | Значения полей, заданных в <i>скрипте</i> обзвона<br>(заданном в разделе Вх.сервисы и Кампании<br>обзвона /Скрипты), используемом в данной<br>кампании. Приводятся данные только для тех полей<br>скрипта разговора, в которых задано значение<br>«экспорт в результаты». |
| Total attempts (per<br>rec) | Общее число попыток              | Общее число попыток набора данной записи.                                                                                                    |
| Completed                   | Закрыто                          | Ставится «1», если запись была закрыта (проставлен<br>окончательный статус), в иных случаях – «0». Для<br>записей, закрытых по причине достижения квоты,<br>ставится «0».                                                                                                 |
| Record Disposition          | Статус записи                    | Статус для закрытой записи. Перечень статусов<br>задается в разделе Вх.сервисы и Кампании<br>обзвона/ Статусы.                                                                                                    |
| Record Disposition<br>Code  | Код статуса записи               | Цифровой код закрытого статуса. Проставляется в<br>случае, если коды статусов заданы в разделе<br>Вх.сервисы и Кампании обзвона/ Статусы.                                                                                                    |

| Название столбца<br>(англ) | Название столбца<br>(рус)             | Описание                                                                                                    |
|----------------------------|---------------------------------------|----------------------------------------------------------------------------------------------------|
| Out of Quota               | Достигнута квота                      | Ставится «l», если обработка записи не начиналась<br>или была остановлена по причине достижения квоты<br>или по причине того, что запись не соответствует<br>группам квот, заданным для данной кампании в<br>разделе <b>Вх.сервисы и Кампании обзвона</b> /<br><b>Списки/Квота</b> .  |
| Quota Group                | Группа квоты                          | Для каждой записи, у которой поле «Достигнута<br>квота»=1, приводится название группы квоты,<br>которая была уже достигнута. Если запись не была<br>обработана по причине того, что она не соответствует<br>ни одной группе квот, значение поля равно «no<br>match»/не соответствует. |
| Last Phone Called          | Последний набранный<br>номер телефона | Номер телефона, использованный в последней<br>попытке набора данной записи.                                                                                                    |
| Last Call Disposition      | Статус последней<br>попытки набора    | Статус последней попытки набора. Перечень статусов<br>задается в разделе Вх.сервисы и Кампании<br>обзвона/ Статусы.                                                                                                    |
| Last Note                  | Последний<br>комментарий              | Для <b>успешного</b> вызова: комментарий к вызову,<br>внесенный оператором во время последней попытки<br>набора.<br>Для <b>неудачной</b> последней попытки дозвона: статус<br>вызова, проставленный системой ( <i>результат CPA</i> * и<br><i>код сигнализации SIP</i> **).           |
| Last Call Time             | Время последней<br>попытки набора     | Дата и время начала последней попытки набора.                                                                                                    |
| Last Call Duration         | Длительность<br>последнего разговора  | Длительность последнего разговора в сек.: от момента определения голоса клиента до завершения разговора. Ставится «О» для неуспешной попытки.                                                                                                    |
| Last Agent                 | Последний оператор                    | <i>Логин</i> оператора, участвовавшего в разговоре с клиентом во время последней попытки набора.                                                                                                    |
| Global Interaction ID      | ID вызова                             | Уникальный ID вызова данной попытки. Пустое поле - в<br>случае если номер не набирался. Для кампании в<br>режиме Предпросмотр/Preview, если оператор делает<br>несколько попыток набора одной записи, все попытки<br>будут иметь один ID вызова.                                      |
| List Name                  | Название списка<br>обзвона            | Название списка обзвона в которой находится запись, использованная в данной попытке набора.                                                                                                    |

#### 4.2.Подробный отчет

# В подробном отчете показаны статусы <u>всех попыток</u> набора для каждой записи из списка обзвона: одна строчка для одной попытки.

В отчете показаны все попытки обработки записи, в том числе и те, когда реальный набор не осуществлялся (например, запись совпала со списком «*Не звонить*» или достигнута *квота* по обзвону)

Поля *подобного* отчета сгруппированы в несколько *блоков*: поля из *списка обзвона* (1), поля с заполненными данными из *скрипта разговора* (если используется) (2); поля со *статистиками* о ходе работы кампании обзвона (3).

Названия столбцов из списка обзвона соответствуют названиям в списке обзвона, загруженном в кампанию. Названия столбцов из скрипта разговора соответствуют названиям переменных, используемых в скрипте (на англ.яз.). Названия статистик работы кампании обзвона приводятся на англ. яз.

| поля из списка | поля из | статистика по   |
|----------------|---------|-----------------|
| обзвона        | скрипта | работе кампании |
| 1              | 2       | 3               |

В таблице ниже приводятся описание каждого поля *подробного отчета*. Порядок параметров соответствует порядку следования полей в отчете.

| Название столбца<br>(англ) | Название столбца<br>(рус)        | Описание                                                                                                    |
|----------------------------|----------------------------------|----------------------------------------------------------------------------------------------------|
|                            | [ поля из списка<br>обзвона ]    | В начале отчета приводятся <u>все поля</u> с данными из<br><i>списка</i> обзвона, который был выбран при построении<br>отчета. Названия столбцов, их порядок, содержание<br>записей полностью повторяет список обзвона.                                                   |
|                            | [ поля из скрипта<br>разговора ] | Значения полей, заданных в <i>скрипте</i> обзвона<br>(заданном в разделе Вх.сервисы и Кампании<br>обзвона /Скрипты), используемом в данной<br>кампании. Приводятся данные только для тех полей<br>скрипта разговора, в которых задано значение<br>«экспорт в результаты». |
| This Phone number          | Номер телефона                   | Номер телефона, использованный в данной попытке.                                                                                                    |
| Is Call Attempt            | Попытка набора                   | Ставится «1», если номер действительно набирался.                                                                                                    |
| Completed                  | Закрыто                          | Ставится «1», если запись была закрыта (проставлен<br>окончательный статус), в иных случаях – «0». Для<br>записей, закрытых по причине достижения квоты,<br>ставится «0».                                                                                                 |
| Record Disposition         | Статус записи                    | Статус для закрытой записи. Перечень статусов<br>задается в разделе Вх.сервисы и Кампании<br>обзвона/ Статусы.                                                                                                    |

| Название столбца<br>(англ) | Название столбца<br>(рус) | Описание                                                                                                    |
|----------------------------|---------------------------|----------------------------------------------------------------------------------------------------|
| Record Disposition<br>Code | Код статуса записи        | Цифровой код закрытого статуса. Проставляется в<br>случае, если коды статусов заданы в разделе<br>Вх.сервисы и Кампании обзвона/ Статусы.                                                                                                    |
| Out of Quota               | Достигнута квота          | Ставится «1», если обработка записи не начиналась<br>или была остановлена по причине достижения квоты<br>или по причине того, что запись не соответствует<br>группам квот, заданным для данной кампании в<br>разделе Вх.сервисы и Кампании обзвона/<br>Списки/Квота.                          |
| Quota Group                | Группа квоты              | Для каждой записи, у которой поле « <b>Достигнута</b><br>квота»=1, приводится название группы квоты,<br>которая была уже достигнута. Если запись не была<br>обработана по причине того, что она не соответствует<br>ни одной группе квот, значение поля равно «no<br>match»/не соответствует. |
| Call Disposition           | Статус попытки            | Статус для данной попытки набора. Перечень статусов<br>задается в разделе Вх.сервисы и Кампании<br>обзвона/ Статусы. Описание значений<br><i>системных</i> статусов (проставленных сервисом, а не<br>оператором) приведено в <u>Приложении 1</u> .                                            |
| Call Disposition Code      | Код статуса попытки       | Цифровой код статуса попытки набора. Проставляется<br>в случае, если коды статусов заданы в разделе<br>Вх.сервисы и Кампании обзвона/ Статусы.                                                                                                    |
| Call Note                  | Комментарий к вызову      | Для <b>успешного</b> вызова: комментарий к вызову,<br>внесенный оператором.<br>Для <b>неудачной</b> попытки дозвона: статус вызова,<br>проставленный системой ( <i>результат СРА*</i> и код<br><i>сигнализации SIP**</i> ).                                                                   |
| Call Time                  | Время попытки             | Дата и время начала попытки набора.                                                                                                    |
| Scheduled at               | Запланировано             | Время следующей запланированной попытки набора.                                                                                                    |
| Dialing Duration           | Длительность набора       | Длительность набора в сек.: от начала набора до<br>получения телефонной сигнализации о успешной/<br>неуспешной попытке набора (ответ, занят, не отвечает<br>и т.п.).                                                                                                    |
| CPA Duration               | Длительность СРА          | Длительность определения <i>СРА</i> * в сек.: от получения<br>по сигнализации сообщения о том, что вызов отвечен<br>до определения типа ответа (голос, факс/модем,<br>автоответчик).                                                                                                    |
| Answered Duration          | Длительность<br>разговора | Длительность разговора в сек.: от момента<br>определения голоса клиента до завершения<br>разговора. Ставится «О» для неуспешной попытки<br>набора.                                                                                                    |
| Agent                      | Оператор                  | Логин оператора, участвовавшего в разговоре с клиентом во время данной попытки набора.                                                                                                    |

| Название столбца   | Название столбца                  | 0                                                                                                    |  |
|--------------------|-----------------------------------|----------------------------------------------------------------------------------------------------|--|
| (англ)             | (рус)                             | Описание                                                                                                    |  |
| Connected          | Соединен                          | Ставится значение «1» если соединение было<br>установлено (с точки зрения <i>ТфОП</i> ***). Во всех<br>остальных случая ставится «0». Если соединение было<br>установлено провайдером может начисляться плата за<br>соединение и его длительность.                                  |  |
| CPA result         | Результат СРА                     | Результат <i>анализа прохождения вызова (СРА*</i> ) для<br>данной попытки:                                                                                                    |  |
|                    |                                   | 0 — <i>Неизвестно</i> (нет результата: вызов закончен до<br>того, как завершился анализ СРА)                                                                                                    |  |
|                    |                                   | 1 — <i>Голос</i> (ответил человек)                                                                                                    |  |
|                    |                                   | 2 – Автоответчик (результат: автооответчик)                                                                                                    |  |
|                    |                                   | 3 — <i>Сообщение</i> (результат: речь, не являющаяся<br>голосом человека или автооответчика, например IVR)                                                                                                    |  |
|                    |                                   | 4 <i>— факс</i> (результат: факс)                                                                                                    |  |
|                    |                                   | 5 - <i>СИТ-тон</i> (результат: SIT, special information tone.<br>СИТ - специальный информационный тон,<br>внутриканальный тоновый сигнал, извещающий о<br>проблеме с соединением)                                                                                                   |  |
|                    |                                   | 6 – <i>Занят</i> (результат: номер занят)                                                                                                    |  |
|                    |                                   | 7 - <i>Fast Busy</i> (результат: Учащенный занято. Вызов не<br>может быть установлен из-за проблем на телефонной<br>сети, в т.ч. неверный/несуществующий номер).                                                                                                    |  |
|                    |                                   | 8— КПВ (контроль посылки вызова- Ring Back. В<br>течении длительности интервала No Answer timeout<br>(установленного для данной кампании в настройках<br>Исходящий/Общий) звучали «длинные гудки» -<br>абонент свободен, не берет трубку)                                           |  |
|                    |                                   | 9 — <i>Тишина</i> (результат: тишина в линии в течении<br>интервала более 5 сек.)                                                                                                    |  |
|                    |                                   | Важно: <i>результат СРА</i> может не совпадать с<br>статусами вызова (диспозициями) в столбце Call<br>Disposition. <i>Статус вызова</i> проставляется системой<br>и зависит не только от результата <i>СРА</i> , но и от<br>сигнализации телефонной сети и ряда других<br>факторов. |  |
| CPA recording file | Файл записи результата<br>СРА     | Название файла, где хранится запись <i>анализа СРА*</i> для данной попытки.                                                                                                    |  |
| CPA RTP server id  | ld сервера с<br>результатом СРА   | Идентификатор имени хоста <i>RTP-сервера,</i> где хранится запись анализа <i>СРА</i> для данной попытки.                                                                                                    |  |
| Recording file     | Файл записи разговора             | Название файла с записью разговора данной попытки<br>вызова.                                                                                                    |  |
| RTP server id      | ld сервера с записью<br>разговора | Идентификатор имени хоста RTP-сервера, где хранится запись разговора для данной попытки.                                                                                                    |  |

Облачный Контакт-центр в. 5.х | Результаты кампании обзвона

| Название столбца<br>(англ) | Название столбца<br>(рус) | Описание                                                                                                    |
|----------------------------|---------------------------|----------------------------------------------------------------------------------------------------|
| Global Interaction ID      | ID вызова                 | Уникальный ID вызова данной попытки. Пустое поле в случае если номер не набирался. Для кампании в режиме <i>Предпросмотр/Preview</i> , если оператор делает несколько попыток набора одной записи, все попытки будут иметь один ID вызова.                |
| Record ID                  | ID записи                 | Уникальный идентификатор записи из списка обзвона.<br>Создается при загрузке списка.                                                                                                    |
| List Name                  | Название списка           | Название списка обзвона в которой находится запись, использованная в данной попытке вызова.                                                                                                    |
| Is Inbound Call            | Входящий вызов            | Ставится «1» если вызов является входящим в рамках<br><i>смешанного (blended)</i> сервиса, например, клиент<br>перезвонил после пропущенного звонка в рамках<br>кампании обзвона. Ставится только если показатель<br>«Is Call Attempt/ Попытка набора»=1. |

#### \*- СРА (Результаты прохождения вызова)

CPA (call progress analysis - анализ прохождения вызова) предусматривает определение состояния линии (занято, не отвечает, причины неответа, ответил факс, ответил модем, ответил автоответчик, ответил человек).

#### \*\* - SIP signaling codes (коды ответов SIP)

Код ответа по протоколу SIP/2.0. состоит из трех цифр и показывает информацию об обработке запроса сервером оборудования связи.

Описание кодов ответа на русском языке можно найти на специализированных сайтах, например – <u>здесь</u>. Полное описание стандарта (на англ. языке) можно прочитать на <u>сайте</u> IETF (Инженерный совет Интернета).

#### \*\*\* - ТфОП (Телефонная Сеть Общего Пользования: англ. PSTN, Public Switched Telephone Network)

Глобальная сеть связи, объединяющая городские и национальные телефонные сети, для доступа к которой используются телефонные аппараты, АТС и оборудование передачи данных.

## Приложение 1. Перечень системных статусов.

Статусы расположены в алфавитном порядке по названиям на русском языке.

| Название (рус.)            | Название (англ.)       | Описание                                                                                                    |
|----------------------------|------------------------|----------------------------------------------------------------------------------------------------|
| ПРОБЛЕМЫ С СОЕДИНЕНИЕМ     | CONNECTION PROBLEM     |                                                                                                    |
| Автоиформатор или IVR      | Announcement           | На стороне абонента ответил не<br>сам абонент или не<br>автооответчик. Например:<br>сообщение автоинформатора о<br>том, что офис не работает или<br>звучит меню IVR. |
| Автоответчик               | Answering machine      | На стороне абонента отвечает<br>автоответчик.                                                                                                    |
| Другая проблема соединения | Other connection issue | Статус, применяемый в случае,<br>если не применим ни один из<br>перечисленных в данной<br>таблицы статусов.                                                          |
| Занято                     | Busy                   | Вызываемый номер занят.                                                                                                    |
| Молчание                   | Silence                | Тишина в течении более 5 сек. с момента ответа на вызов.                                                                                                    |
| Направление перегружено    | Fast busy              | Вызов не может быть установлен<br>из-за проблем на телефонной<br>сети (перегрузки сети), в т.ч.<br>неверный/несуществующий<br>номер.                                 |
| Неверный номер             | Invalid number         | Получен тоновый сигнал о том,<br>что набранный номер не верный/<br>не существует .                                                                                   |
| Нет ответа                 | No answer              | Вызываемый клиент не ответил в<br>течении интервала, заданного в<br>пункте Лимит времени для "Hem<br>ответа" вкладки Обзвон/<br>Общие                                |
| Сетевое сообщение          | Network announcement   | Сообщение, звучащее до<br>попытки соединения с<br>абонентом, например: «Вызов не<br>может быть установлен».                                                          |
| Факс или модем             | Fax or modem           | На стороне клиента на вызов<br>отвечает факс или модем.                                                                                                    |

| Название (рус.)                               | Название (англ.)        | Описание                                                                                                    |
|-----------------------------------------------|-------------------------|----------------------------------------------------------------------------------------------------|
| СИСТЕМНЫЕ                                     | SYSTEM                  |                                                                                                    |
| Достигнуто максимальное<br>количество попыток | No numbers left to call | Исчерпано максимальное<br>количество попыток набора по<br>всем номерам данной записи.                                                                                                    |
|                                               |                         | Обратите внимание: данный<br>статус используется только если<br>запись содержит несколько<br>номеров и по всем исчерпан<br>лимит на количество наборов.<br>Если запись содержит только<br>один номер (или в данной<br>кампании используется только<br>один номер), то окончательный<br>статус записи в которой<br>достигнуто максимальное<br>количество попыток<br>соответствует статусу последней<br>попытке набора. |
| Завершен по правилу набора                    | Finalized by dial rule  | Запись завершена по причине<br>исчерпания количества попыток<br>набора (задается в разделе<br>Обзвон/Перезвон (Правила<br>набора)).                                                                                                    |
| Запись недействительна                        | Record expired          | Срок действия записи исчерпан.                                                                                                    |
| Нет оператора                                 | No agent                | Вызов завершен клиентом из-за<br>отсутствия свободного<br>оператора.                                                                                                    |
| Неудавшийся вызов                             | Call failed             | Вызов или попытка вызова<br>завершились по неизвестной<br>причине.                                                                                                    |
| Перегрузка                                    | Congestion              | Статус зарезервирован для<br>использования в булушем.                                                                                                    |
| Пропущена                                     | Skipped                 | Применяется для кампаний в<br>режиме Предпросмотр/ Preview.<br>Оператор принял запись, а затем<br>пропустил ее (закрыл без<br>набора).                                                                                                    |
| Сбой на р.м. оператора                        | Agent failure           | Вызов завершен из-за сбоя в<br>работе Приложения оператора.                                                                                                    |
| Сбой системы                                  | System failure          | Вызов завершен из-за сбоя<br>системы.                                                                                                    |
| Сброшен                                       | Abandoned               | Вызов закончен до того, как<br>завершился анализ <i>СРА</i> .                                                                                                    |
| Статус не выбран                              | No disposition          | Оператор, обрабатывающий<br>вызов, не проставил статус<br>разговора.                                                                                                    |
| Статус не найден                              | Disposition not found   | Кампания пробовала проставить<br>статус, который не задан в<br>системе.                                                                                                    |

| Название (рус.)            | Название (англ.)          | Описание                                                                |
|----------------------------|---------------------------|-------------------------------------------------------------------------|
| Телефонная сеть недоступна | Phone network unavailable | Вызов не может быть совершен<br>из-за недоступности телефонной<br>сети. |

ООО «Клауд Контакт» предоставляет сервис Облачного Контакт Центра на основе программной платформы ServicePattern™ компании <u>Bright Pattern Inc.</u>

Подробная информация: <u>сайт</u> CloudContact.

© ООО «Клауд Контакт», 2020 г. Составление и перевод. Перепечатка и использование материалов инструкции без письменного разрешения запрещено.